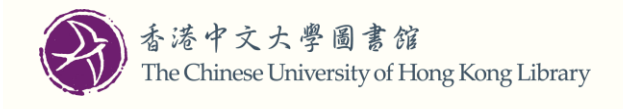

# 如何透過檢索易

## 提交港書網+館際互借預約申請?

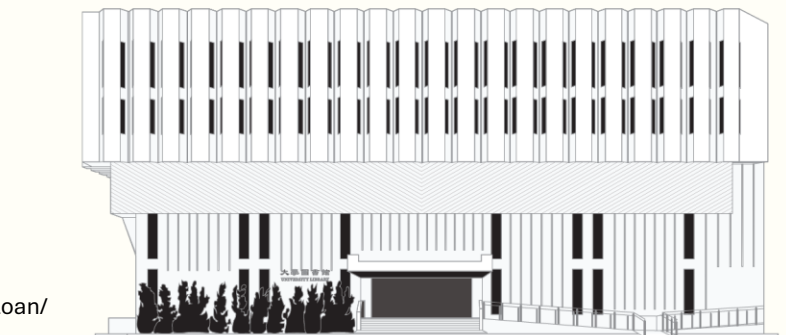

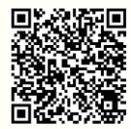

www.lib.cuhk.edu.hk/tc/use/interlibrary-loan/

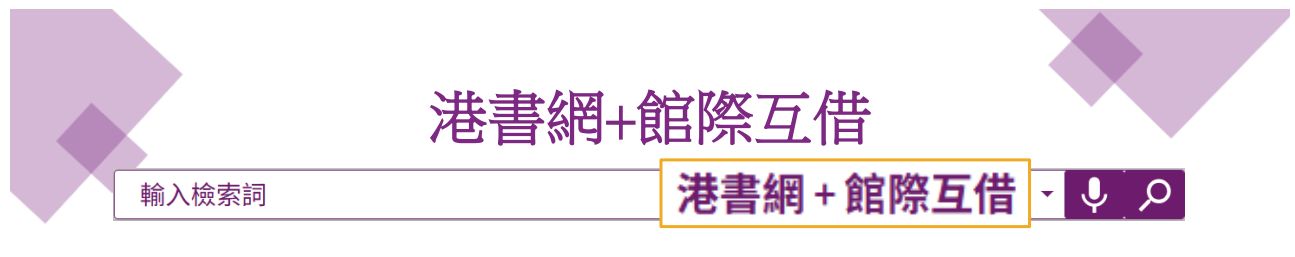

- •所有館際互借 (ILL) 及文獻傳遞服務 (DDS) 的申請和管理均可透過檢索易進行。
- •於登入後,在開始檢索時,請將檢索範圍轉換至「港書網+館際互借」。
- •符合資格的讀者將看到申請印刷本及/或複印本的選項。
- •請輸入其他資訊(若適用)以提交預約申請。
- •你可以在「我的借閱記錄」中查閱申請進度。

港書網(HKALL)是大學圖書館長聯席會(JULAC)所提供的圖書借閱服務,容許符合資格的讀者從其他香港教資會圖書館預約流通資料。 館際互借(ILL)及文獻傳遞服務(DDS)為符合資格的讀者從協作圖書館預約所需資料。

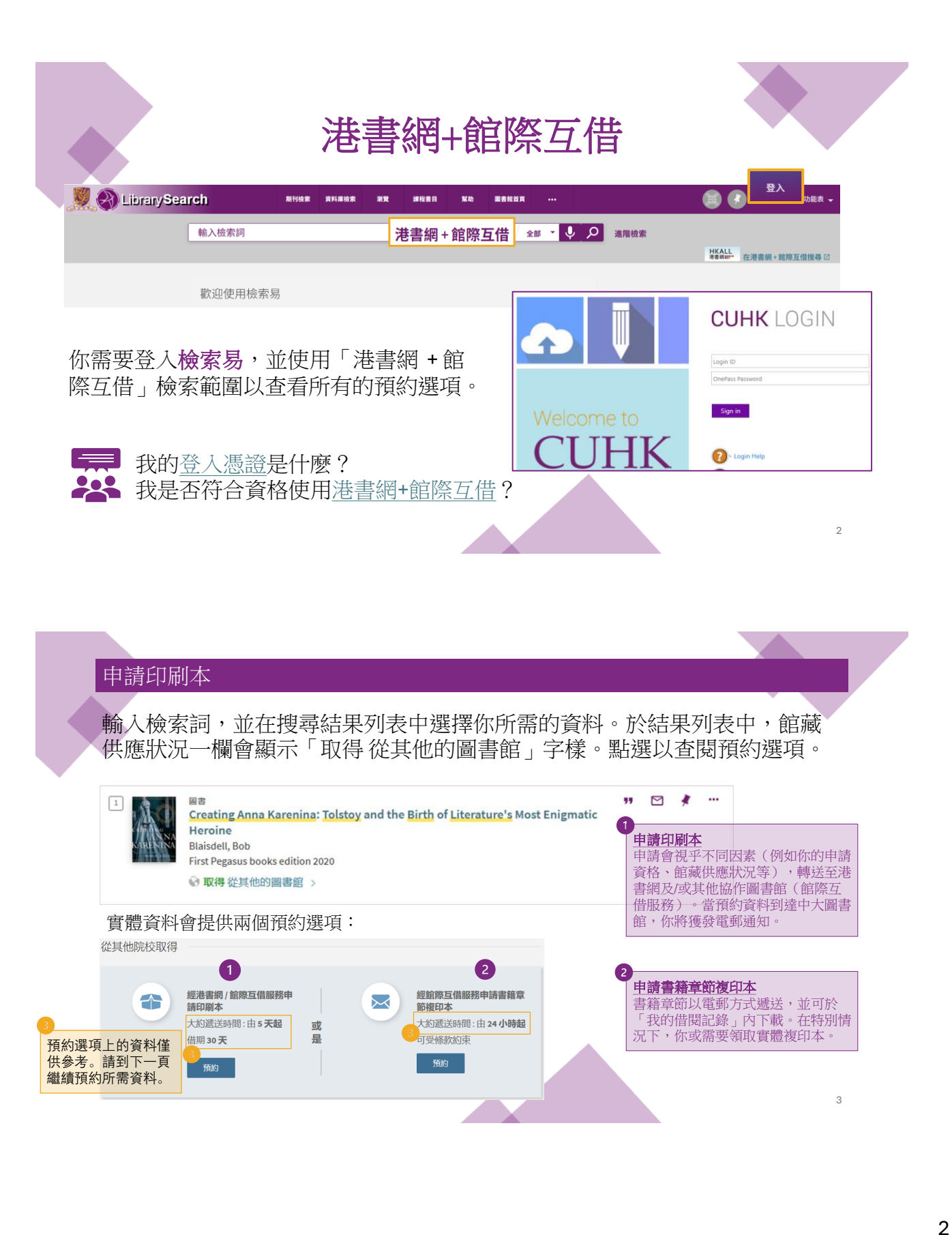

| 如申請印刷本,你需要選擇取書地點及/或輸入其他資料。透過館際互借服務所借閱的資料僅可在大學圖書<br>館或李炳醫學圖書館提取。                                          | 申請搜印本                                                                                         |                                                              |
|----------------------------------------------------------------------------------------------------|-----------------------------------------------------------------------------------------------|--------------------------------------------------------------|
| 由结印刷本                                                                                                    | ⑦ Note: All requests will be processed with copyright compliance. 電子部件 ulille@lib.cuhk.edu.hk | 2 如申請單一章節,你需要                                                |
| <ul> <li>Note: One volume per request. Please indicate the volume number<br/>(if applicable).</li> </ul> | 創         章節題名                                                                                | 確認電郵地址                                                       |
| <ul> <li>              ◆ 取書/透送館職地             ◆      </li> </ul>                                         | 章節著者                                                                                          | 特別 (方)、 下, 你 或 需 要 到<br>大學圖書館 或 李 炳 醫學圖<br>書館 領 取 實 體 複 印 本。 |
| 卷次(如有)                                                                                                   | 印刷         印刷         登述(如有)                                                                  |                                                              |
| □ 在此日期後不再需要 •                                                                                            | 単位直面         至頁面           (*)         備註                                                     |                                                              |
| 備註                                                                                                    | Ideclare I have read and agree on the relevant copyright policy.                              |                                                              |
| 🗘 改善提供 📿 重設表格 <b>&gt;</b> 預約                                                                             | ○ 重設表指 ➤ 預約                                                                                   | 4                                                            |

| 申請書籍                                                   | <b>善章節複印本</b>                                                                                                    |                                      |                                  |                                |
|--------------------------------------------------------|----------------------------------------------------------------------------------------------------|--------------------------------------|----------------------------------|--------------------------------|
| 書籍章節                                                   | 可以從書籍章節記錄或實體圖書記錄中申請。                                                                                                    | 從其他院校取得                              |                                  |                                |
| 2 Keller bedges<br>bende de keller<br>Keller begen<br> | 圖書章節<br>INTRODUCTION AND OVERVIEW<br>V.K. Khanna<br>Artificial Intelligence, Knowledge-Based Systems & Parallel Computing, 1900       |                                      | 申請權印本<br>經館際互借服務<br>可受條款約束<br>預約 |                                |
| 2 Marcallyne<br>Marcallyne<br>Marcallyne<br>"Tagwere   | 國書<br>Artificial Intelligence, Knowledge-Based Systems & Parallel Com<br>Khanna, V.K<br>Chandi Chowk : Global Media 1900.<br>■ 檢查館藏 > | >>> ■ 申請印刷本<br>經清書朝/創意互供服務<br>可受條款約束 | <br>                             | 申請遺種電節複印本<br>經節原日曲服務<br>可受除效均束 |
| 籍章節記錄僅<br>刷本和單一書                                       | 提供書籍章節複印本申請,而實體圖書記錄則提供                                                                                                    | <del>76</del> 89                     |                                  | 5689                           |
|                                                        |                                                                                                    |                                      |                                  | 5                              |

### 申請期刊文獻(沒有可獲得的全文)

如相關期刊文獻的檢索結果顯示"沒有可獲得的全文",你可透過館際互借服務申請複印本。

| Phytotaxa ee       | 順刊文章<br>New names of<br>Systematicae<br>Doweld, Alexan<br>Phytotaxa, 2022<br>章 同行評議 | of Ilex and Ilexp<br>a d Palaeoflor<br>der B.<br>P-01, Vol.531 (2), p | p <mark>ollenites (Aqui</mark><br>am Europaeam<br>9.143-146 | nites (Aquifoliaceae), extant and fossil: Addendum Notulae<br>Europaeam spectantes II. Aquifoliaceae<br>146 申請復印本<br>① Note: All requests will be processed with copyright<br>compliance |    |         |            |            |                                                                     |
|--------------------|-------------------------------------------------------------------------------------|-----------------------------------------------------------------------|-------------------------------------------------------------|----------------------------------------------------------------------------------------------------|----|---------|------------|------------|---------------------------------------------------------------------|
| 頂部<br>發送至          | 取得從其他                                                                               | 的調書館 >                                                                |                                                             |                                                                                                    |    |         |            |            | Note: All requests will be processed with copyright compliance.     |
| 如何取得<br>詳細格式       | 發送至<br><br>                                                                         | Ratericer                                                             | E diametex                                                  | With ses                                                                                                    | RW | EASYBIB | 99<br>दागा | P<br>acass | ★ 電子郵件:<br>你必須選擇電子郵件                                                |
| <b>SCHOLOGICAL</b> | Ban (STRO) (B                                                                       | <b>公</b><br>総務                                                        | <b>く</b><br>9章                                              |                                                                                                    |    |         |            |            | 図         在此日期後不再需要         •                                       |
|                    | 3山19月X1号<br>没有可獲得的                                                                  | 的全文                                                                   |                                                             |                                                                                                    |    |         |            |            | 備註                                                                  |
|                    | 從其他院校                                                                               | 取得                                                                    |                                                             |                                                                                                    |    |         |            |            | Ideclare I have read and agree on the relevant     convrict policy. |
|                    |                                                                                     |                                                                       | 官隊互借服務申<br>句遞送時間:由1<br>記條款約束                                | 请撤印本<br>14 小時起                                                                                                    |    |         |            |            | Сорундик рокку.<br>С 重                                              |
|                    |                                                                                     |                                                                       | THUR                                                        |                                                                                                    |    |         |            |            | 6                                                                   |

#### 申請電子書 館際互借服務現時沒有預約整本電子書的選項。然而,你可以申請該電子書 於館藏存有的印刷本。 IIII Ard therapy in a children's community : a study of the function of art therapy in the treatment program of Withvyck School for Boys (Einh Kramer, Edih, 1915-2014 Springeld, Minoi : Charler Chamas Publisher 1958. ℓ 目前線上可獲得 → 申請印刷本 顶部 1 Note: One volume per request. Please indicate the 發送至 發送至 volume number (if applicable). 绿上资料 The RECENT RESIDENCES FAIrment O AZARE 99 0.0 如何取得 ♥ <sup>取書/遞送館藏地</sup> 大學圖書館 詳細機式 78.95 虛擬活覽 線上查看 ( 🕼 ) 卷次(如有) 全文可提供於: APA PsycBooks 顯示授權合約 🖸 在此日期後不再需要 -( 🖬 ) 從其他院校取得 申請印刷本 經港書網/館際互倡服務 ( / 備註 可受條款約束 ▶ 預約 7

| 論文           | 及其他                                                                             | 1(例                                         | 如:                                   | 會議言            | 己錄集                          | 、專      | 利、                | 標準文件  | 等 | )                                 |        |
|--------------|---------------------------------------------------------------------------------|---------------------------------------------|--------------------------------------|----------------|------------------------------|---------|-------------------|-------|---|-----------------------------------|--------|
| 如果何          | 尔有興                                                                             | 興趣申                                         | 請論                                   | 文及其            | 其他資                          | 料,      | 視乎                | 資料的性  | 質 | ,預約選項可能會                          | 有所     |
| 不同           | O Related                                                                       |                                             |                                      |                |                              |         |                   |       |   |                                   |        |
|              | On the origin<br>Mueller, Robert,<br>1860                                       | <b>, developmen</b><br>, Dr ès lettres. Göt | <b>t, peculiarities</b> a<br>ttingen | and destiny of | <mark>the</mark> English lan | guage   |                   | · · · |   |                                   |        |
|              | 😡 取得 從其他                                                                        | 的圖書館 >                                      |                                      |                |                              |         |                   |       |   | [                                 |        |
| 頂部<br>發送至    | 發送至                                                                             |                                             |                                      |                |                              |         |                   |       |   | 如資料的性質 <b>不容許</b> 複製,<br>請印刷本的撰項。 | 你只會看到申 |
| 如何取得<br>詳細格式 | e<br>Se<br>Se<br>Se<br>Se<br>Se<br>Se<br>Se<br>Se<br>Se<br>Se<br>Se<br>Se<br>Se | X<br>图出型EXCEL                               | E dioistex                           | 調出 Ris         | RW                           | EASYBIB | <b>77</b><br>≷1/8 | ♪穴:遺話 |   |                                   |        |
| 從其他院校取得      | <b>合</b><br>列印                                                                  | 定務                                          | 分享                                   |                |                              |         |                   |       |   |                                   |        |
|              | 如何取得                                                                            |                                             |                                      |                |                              |         |                   |       |   |                                   |        |
|              | 沒有可獲得的                                                                          | 的全文                                         |                                      |                |                              |         |                   |       |   |                                   |        |
|              | 從其他院校耶                                                                          | 又得                                          |                                      |                |                              |         |                   |       |   |                                   |        |
|              |                                                                                 |                                             | 申請印刷本                                | - 44 003 004   |                              |         |                   |       |   |                                   |        |
|              |                                                                                 |                                             | 理港書網/ 館際 5<br>可受條款約束                 | 1.1首用胶构9       |                              |         |                   |       |   |                                   |        |
|              |                                                                                 |                                             | 預約                                   |                |                              |         |                   |       |   |                                   | 8      |
|              |                                                                                 |                                             |                                      |                |                              |         |                   |       |   |                                   |        |

| 成功預約的訊息<br>提交預約申請後,<br>錄」中的「預約」 | 尔將看到「已成 <b>以</b><br>闌內查閱相關紀錄 | <b>〕預約</b> 」的計 | 息。你亦可在「 <u>我的</u>                                     | 借閱記 |
|---------------------------------|------------------------------|----------------|-------------------------------------------------------|-----|
| 從其他院校取得                         |                              |                |                                                       |     |
|                                 | 已成功預約                        | ġ              |                                                       |     |
| 中請印刷本<br>經港書網/會<br>可受條款約3       | i際互借服務<br>東 <b>或</b><br>是    |                | 經館際互借服務申請書籍章節複印<br>本<br>大約遞送時間:由24小時起<br>可受條款約束<br>預約 |     |
|                                 |                              |                |                                                       | 9   |

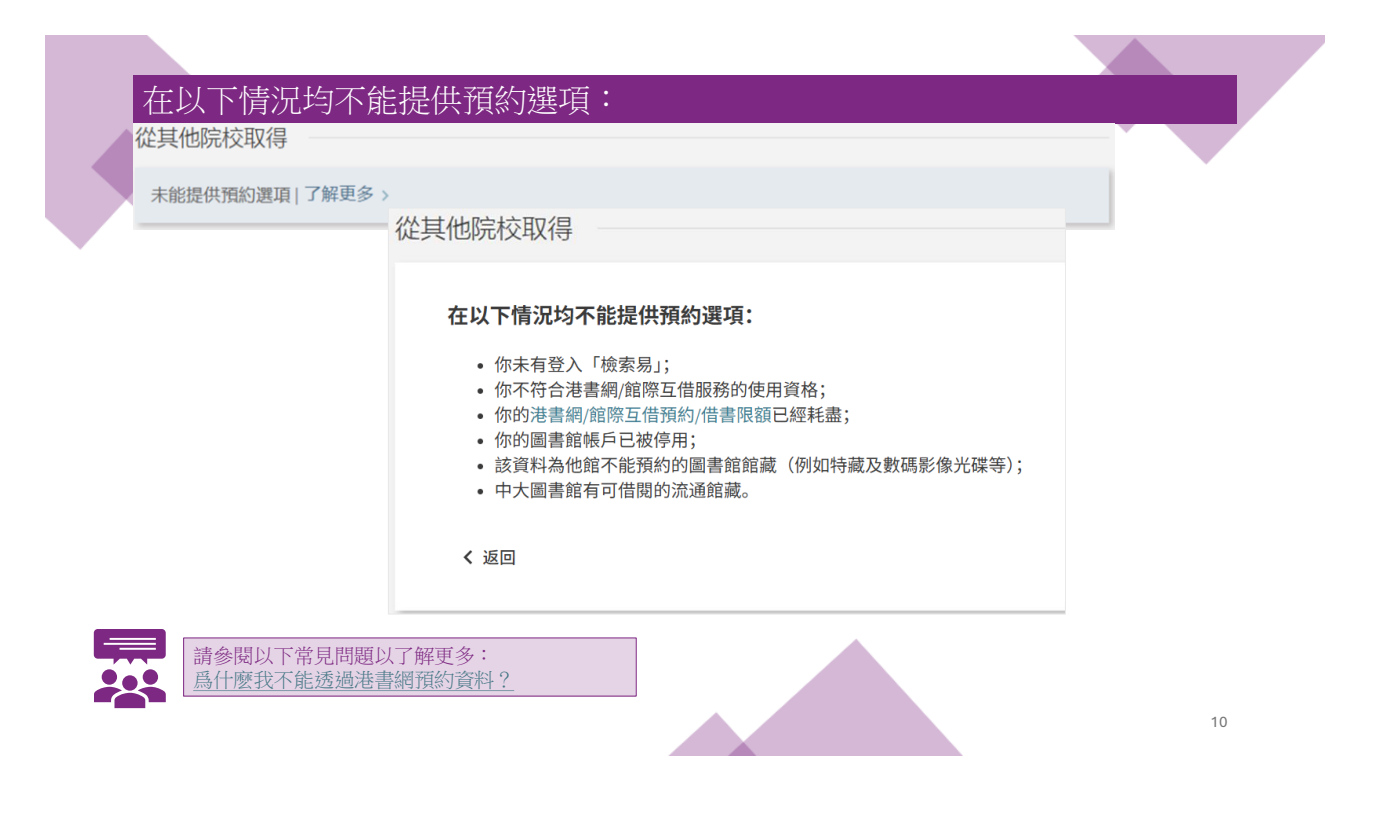

### 館際互借及文獻傳遞服務預約申請表

如檢索易未能找到你所需的資料,你可按「仍沒有找到所需資料?請按這裡提交館際互借申請」之預約表格以申請館際互借及文獻傳遞服務。

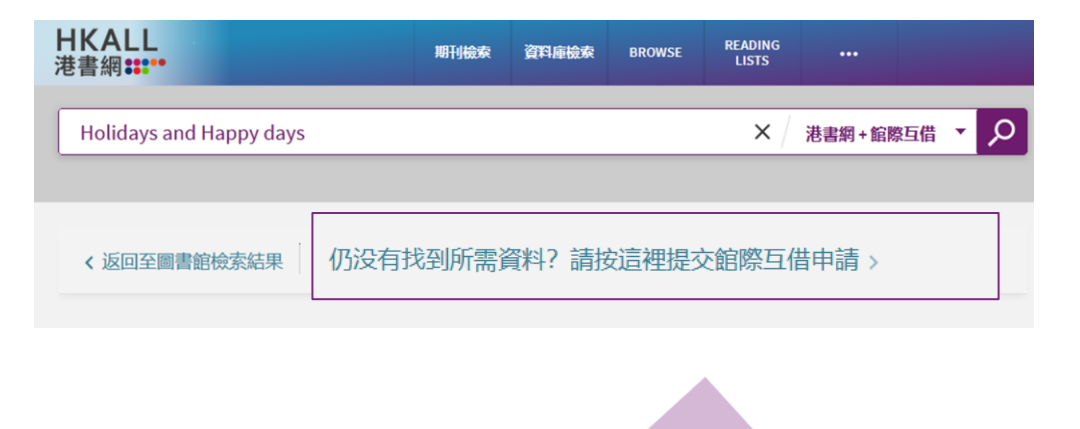

|                       | I requests will be processed with copyright compliance. |                                   |
|-----------------------|---------------------------------------------------------|-----------------------------------|
| 引用類型 💿 國書 🔿 期刊文献      | 引用類型 🔿 國書 💿 期刊文献                                        | 俞阪万世马立虧値逓肥致由善丰                    |
| 圖書題名                  | 文獻總名 解刊調名                                               | <u> </u>                          |
| 兩者                    | 题名                                                      | 你可过去时上中注手的网站。                     |
| 著者名字総写                | 著者名字缩寫                                                  | [1] 你可記存以上中萌衣的網址,<br>以便提交館際互借及文獻傳 |
| 和2本<br>ISBN           | DOI                                                     | · 派服務申請。                          |
| 出版商                   | PMID编號                                                  |                                   |
| 出版日期                  | 出版商                                                     | 此申請表亦適用於預約本館藏有印刷本的書籍章節或文獻之複印本。    |
| 卷次(如有)                | 春次(如有)                                                  | 請儘量填寫所有欄目,以便我們查找你所需的資料。           |
| 部分                    | 期數                                                      |                                   |
| 章節                    | <b>共治</b><br>從頁面                                        |                                   |
| * _ 我發明我已顯讀甘國贫相關防爆政策。 | 至與面                                                     |                                   |
| 取最/适注细调地<br>大學圖書館 ▼   | ★ 計製明我已開讀並可意相關版權政策。<br>可意此這些描述<br>→ 用用用的                |                                   |
| ○重読表格                 | ∧++回用用 ↓ ● 目前表稿                                         | 12                                |

## 查閱你的預約記錄

你的所有預約記錄均可在「我的借閱記錄」中的「預約」欄內查閱及更新。

| ۹>                        | 我的圖                                      | 書館記                            | 録                          | 登入身份:                                  | 登出                    |                 |    |
|---------------------------|------------------------------------------|--------------------------------|----------------------------|----------------------------------------|-----------------------|-----------------|----|
| 概覽                        | 借閱                                       | 預約                             | 罰款+手續費                     | 停權+訊息                                  | 個人資料                  | 我的圖書館記錄         |    |
| 預約                        |                                          |                                |                            |                                        |                       | 我的借閱 我的預約       |    |
| <sup>26</sup> Eff<br>X. V | 9預約<br>ectiveness of<br>Vang; Y. Sun; S. | electroacup<br>Yan; H. Shi; L. | ouncture<br>. Zhu; S. Gao; | 港書網 / 館際互借及<br>遞送                      | 文獻傳遞. 已               | 已儲存的單冊 ③ 檢索歷程記錄 |    |
| <sup>17</sup> Int<br>Hily | erlibrary loan<br>⁄er, Lee Andrew        | and docum                      | nent deliv                 | 港書網/館際互借及<br>館已送出<br>取件: 崇基學院牟聞<br>圖書館 | <b>文獻傳遞. 供</b><br>8思怡 |                 | 中文 |
| <sup>13</sup> Al i<br>Lav | in Health: A Lo<br>vry, Tom              | eader's Guio                   | de to Win                  | 港書網/館際互借及<br>館已送出<br>取件:大學圖書館          | 文獻傳遞. 供               |                 | ~  |

讀者通知 當已預約的印刷本及/或複印本可供提取時,你將接獲通知,而進度列表上的 最後一個圓形標示亦會變成綠色剔號。 印刷本 1〕 緯綣塘西 / △港書網/館際互借及文獻傳遞.已送 你需要在到期日前於「借取預約資料 黃凱芹 達 通知書」上所列出的取書地點領取印 取件: 大學圖書館 刷本。透過館際互借服務所借閱的資 ~ 0 0 0 . 料僅可在大學圖書館或李炳醫學圖書 已預約 供館處理中 供館已送出 已送達 館領取。 04/06/2025 04/06/2025 05/06/2025 10/06/2025 2 Market research getting inside your 港書網/館際互借及文獻傳遞.已 複印本 customers' minds / Management. 谖送 可在「我的圖書館記錄」及/或透過 出版日期: April 1987 卷次(如有):34 電郵通知上的鏈結下載所預約的資料 頁碼: 36 - 37 在特別情況下,你或需要到大學圖書 ~ 館或李炳醫學圖書館領取實體複印本 0 0 0 Ø 已預約 供館處理中 供館已送出 已遞送 21/05/2025 21/05/2025 10/04/2025 10/04/2025 14

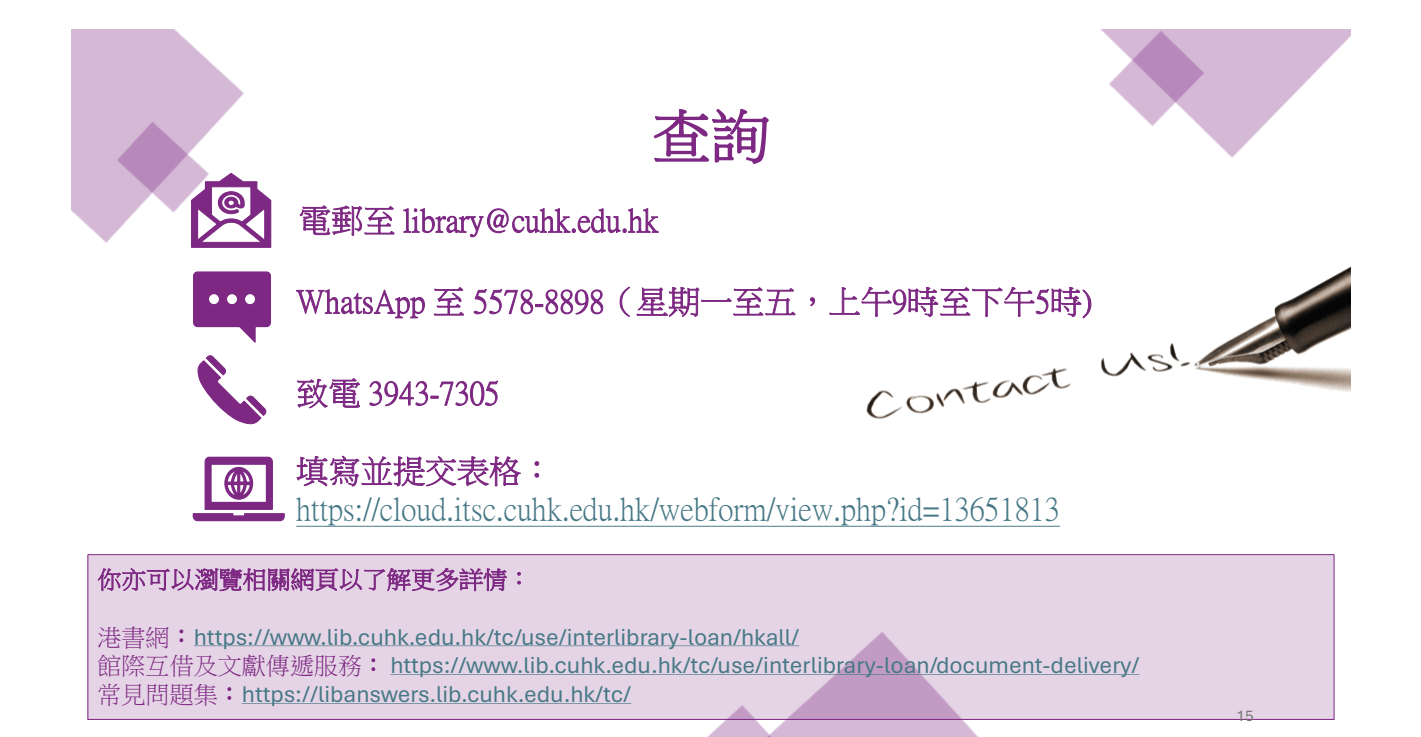